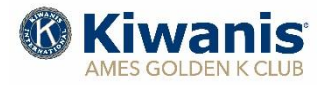

# Monthly Program Newsletter

# February 2021

# **Upcoming Programs:**

- Feb. 04 "A Life of Service, Extension 4-H and Beyond", Karl Griffith
- Feb. 11"Child Protection Training," Randy Griffith, Division 11 Lt. Gov.
- "Ames GK Budgets, 2021" Ron Skrdla & Larry Trede, Ames GK Club
- Feb. 18"Story Co. Raising Readers", Lisa Reaves
- Feb. 25 "Ames Convention & Business Bureau Update", Kevin Bourke, ACVB

All meetings will be conducted using ZOOM video conferencing technology beginning at 9:00 a.m. Meeting access on ZOOM available at 8:45 am. Adjournment at 10:00 am. For ZOOM link information, see instructions at bottom of page.

| invocation, frumor, and raper franci Schedule |                  |                  |                   |                  |  |
|-----------------------------------------------|------------------|------------------|-------------------|------------------|--|
|                                               | Feb. 04          | Feb. 11          | Feb. 18           | Feb. 25          |  |
| Invocation                                    | Dick Peterson    | Linda Peterson   | Bob Ringgenberg   | Norm Scott       |  |
| Humor                                         | Larry Vallery    | John Slaughter   | Bob Sperry        | Elin Herrman     |  |
|                                               |                  |                  |                   |                  |  |
| Paper Trailer                                 | Week beg. Feb.07 | Week beg. Feb 14 | Week beg. Feb. 21 | Week beg. Feb.28 |  |
|                                               | Dennis Senne     | Duane Mangold    | Harry Budd        | Terry Wycoff     |  |

# Invocation, Humor, and Paper Trailer Schedule

#### **Birthdays this Month – February 2021**

17Pete Peterson19John Hill21Ed Augustine23Phil Thomas

#### URL – MEETING ID. – PASSWORD – ZOOM – FEBRUARY 2021

URL: <u>https://us02web.zoom.us/j/88671748434?pwd=T1JmajV1cXFGOUxmODF1MUJtWndhdz09</u> Meeting ID: 886 7174 8434 Passcode: 226257

#### WEEKLY MEETING – WEBSITE

**Did you miss a meeting and would like to view the meeting and speaker?** We are now storing videos of our regular Thursday meetings on YOU TUBE and you can view the meeting using the "MEMBERS ONLY" section of our website. You need your **GK Username and Password.** Follow the instructions in the text box below:

**Member Access Procedures.** Golden K Kiwanis wanting to access a video of a posted meeting would follow this procedure:

- 1. Open the website <u>amesgoldenk.org</u> as you normally do.
- 2. Move your mouse pointer to the MEMBERS tab on the top right of the homepage.
  - a. If you're not logged into MEMBERS, you cannot proceed without logging in.
    - b. Login with your Ames GK username and your passcode.
    - c. When logged in, then again put your mouse pointer over MEMBERS.
- 3. On the menu that appears, CLICK "Recent meeting videos."
- 4. Select the video you are interested in and CLICK it.
- 5. If it does not start playing automatically, the video will have an icon like this
- 6. CLICK that icon to make the video play.
- 7. Notes:
  - a. Be sure your sound is turned ON.
  - b. You can stop anytime by clicking the icon
  - c. Press <ESC> to escape when finished

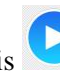